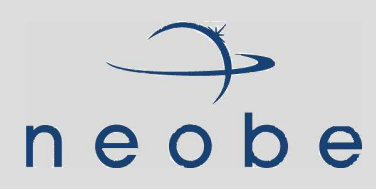

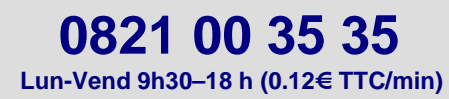

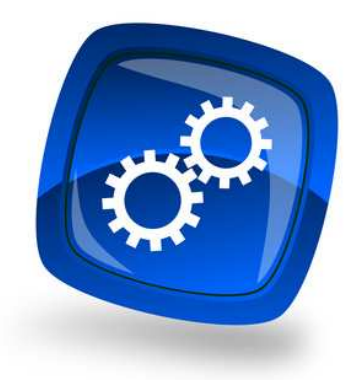

## Fiche Technique : Activer le mode service

Le mode service permet de faire fonctionner neobe Backup en tâche de fond de Windows sans avoir besoin de se connecter dans une session utilisateur.

Vous devez préalablement créer un utilisateur « backup » (ou autre) disposant de tous les droits administrateurs sur le serveur ET, le cas échéant, sur le contrôleur de domaine.

Une fois l'utilisateur créé, identifiez-vous dans sa session et installez/configurez neobe Backup uniquement dans cette session. NE PAS INSTALLER NEOBE BACKUP SUR UNE SESSION POUVANT ETRE OUVERTE PAR PLUSIEURS UTILISATEURS A LA FOIS.

Pour activer le mode service, il suffit d'ouvrir la fenêtre de configuration depuis le menu <u>OUTILS → OPTIONS</u> <u>AVANCEES → MODE SERVICE</u> de neobe Backup, indiquez le mot de passe d'ouverture de Session de Windows, puis « Installer » et enfin « Démarrer ».

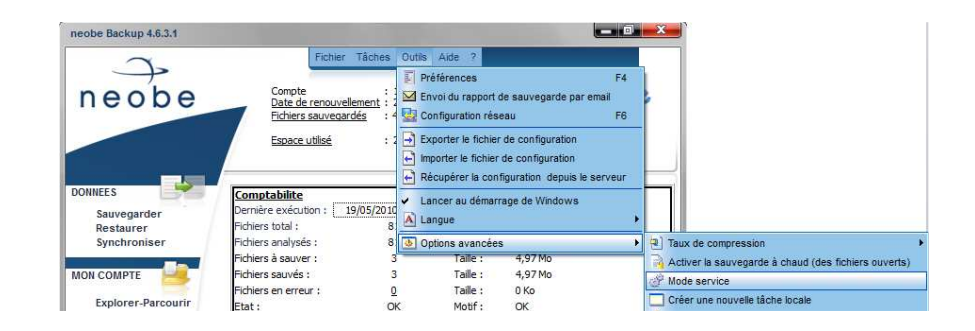

www.neobe.com

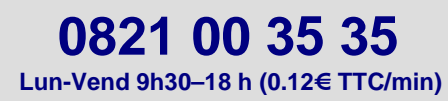

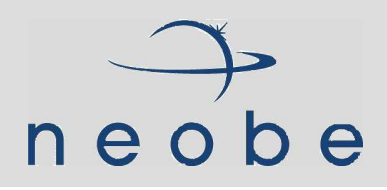

1. <u>I</u>

| Option service                                                                                                    |                                                                                                    | E |
|----------------------------------------------------------------------------------------------------|----------------------------------------------------------------------------------------------------|---|
| Action Outils Aide                                                                                                    |                                                                                                    |   |
| ETAPE 1 : Créez un utilisa<br>(Il est déconseillé d'utilis                                                             | teur Windows dédié à la sauvegarde et disposant des droits d'administration.<br>er l'administrateur par défaut ou l'utilisateur courant)                                          |   |
| ETAPE 2 : Veuillez ensuit<br>(Vérifiez que le nom de c                                                                 | : ouvrir une session Windows avec cet utilisateur puis revenir sur cet écran de configuration<br>et utilisateur apparait ci dessous et saisissez puis confirmez son mot de passe) |   |
| Utilisateur                                                                                                    | CLO\Clotilde                                                                                                    |   |
| Entrez votre mot de passe<br>de session Windows :<br>Confirmez ce mot de passe :                                       | (Attention: les fenêtres du logiciel seront fermées<br>dès le démarrage en mode service)                                                                                          |   |
| ETAPE 3 : Cliquez ensuite<br>(vérifiez qu'il est présen<br>Installer                                                   | sur le bouton 'Installer' pour faire apparaître le service dans la liste des services Windows<br>t dans la liste en utilisant le menu Outils -> Raccourci vers Services Windows)  |   |
| ETAPE 4 : Si vous avez de<br>'Démarrer' pour utiliser                                                                  | jà paramétré le logiciel de backup et au moins une tâche de sauvegarde, cliquez sur<br>e mode service (Patientez quelques secondes, le voyant rouge doit devenir vert)            |   |
| Démarrer 😝                                                                                                    | Inactif                                                                                                    |   |
| Avertissement :<br>Veuillez noter qu'en m<br>en charge par Window<br>automatiques. Aussi, j<br>avant d'installer toute | ode service, les lecteurs réseaux ne sont pas pris<br>s et que les mises à jour ne sont pas<br>pensez à bien quitter et désinstaller le service<br>mise à jour.                   |   |
|                                                                                                    | Une fois ces étapes terminées, cliquez sur 'Fermer'                                                                                                    |   |

**IMPORTANT** : Veuillez noter qu'il y a un préambule avant d'activer un tel mode, à savoir que l'utilisateur courant doit disposer bien des droits nécessaires à l'utilisation du mode Service.

Pour ce faire, cliquez sur le menu OUTILS → « Paramètres de Sécurité Locaux »

| Option se                | rvice                                                    |                                                                                                    |                                                                                                    |
|--------------------------|----------------------------------------------------------|----------------------------------------------------------------------------------------------------|----------------------------------------------------------------------------------------------------|
| Action C                 | utils Aide                                               |                                                                                                    |                                                                                                    |
| ETAPE (Il est            | 🙀 Raccourci vers S<br>🚹 Raccourci vers G                 | ervices Windows<br>Bestionnaire des tâches Windows                                                  | rde et disposant des droits d'administration.<br>l'utilisateur courant)                                        |
| ETAPE 2<br>(Vérifiez     | Raccourci vers P<br>Veuillez ensuite<br>que le nom de ce | aramètres de Sécurité locaux<br>ouvrir une session Windows ave<br>t utilisateur apparait ci dessous | c cet utilisateur puis revenir sur cet écran de configuration<br>et saisissez puis confirmez son mot de passe) |
|                          | Utilisateur                                              | CLO\Clotilde                                                                                        |                                                                                                    |
| Entrez vot<br>de session | tre mot de passe<br>1 Windows :<br>1 ce mot de passe :   |                                                                                                    | (Attention: les fenêtres du logiciel seront fermées<br>dès le démarrace en mode service)                       |

## Cliquez ensuite dans « Stratégie locales » -> « Attribution des droits utilisateurs »

| Eichier Action Affichage <u>?</u>                                                                                                    |                                    |
|----------------------------------------------------------------------------------------------------|------------------------------------|
| ← → 🖻 × 🖫 😰                                                                                                    |                                    |
| <ul> <li>Paramètres de sécurité</li> <li>Stratégies de comptes</li> <li>Stratégies locales</li> <li>Stratégie d'audit</li> <li>Attribution des droits utilisateur</li> <li>Options de sécurité</li> </ul> | (12) (12) (12) (12) (12) (12) (12) |
| <ul> <li>Enclose de cle publique</li> <li>Stratégies de restriction logicielle</li> <li>Stratégies de sécurité IP sur Ordinateur local</li> </ul>                                                         | 0 (20 (20                          |

www.neobe.com

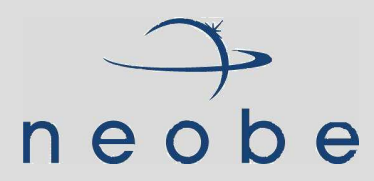

**ATTENTION** : Si vous utilisez un contrôleur de domaine vous devez vous rendre dans *« Paramètre de sécurité du contrôleur de domaine par défaut »* 

| 🛗 Paramètres de sécurité du contrôleur de dom                                                                                                    | aine par défaut                                                                                                    |
|----------------------------------------------------------------------------------------------------|----------------------------------------------------------------------------------------------------|
| Eichier Action Affichage ?                                                                                                    |                                                                                                    |
| ⇔ → È 🖬 × 📽 ฿ 😤 छ                                                                                                    |                                                                                                    |
| <ul> <li>Paramètres Windows</li> <li>Scripts (démarrage/arrêt)</li> <li>Paramètres de sécurité</li> <li>Stratégies de comptes</li> <li>Stratégies locales</li> <li>Stratégie d'audit</li> <li>Attribution des droits utilisateur</li> <li>Options de sécurité</li> <li>Journal des événements</li> </ul> | Stratégie A<br>Bil Agir en tan<br>Ajouter des<br>Algumenter les<br>Autoriser l'o<br>Bil Autoriser l'o<br>Bil Charger et |

Sélectionnez : « Ouvrir une session en tant que service » :

| An and a second second s |                                                |
|----------------------------------------------------------------------------------------------------|------------------------------------------------|
| Eichier Action Affichage 2<br>← → 1                                                                                                    |                                                |
| Paramètres de sécurité Stratégie /                                                                                                    | Para                                           |
| 🗄 🤷 Stratégies de comptes 🛛 📓 Outrepasser                                                                                                    | le contrôle de défilement Tout                 |
| E Stratégies locales                                                                                                    | ession en tant que service SERV                |
| 🕀 🛄 Stratégie d'audit                                                                                                    | ession en tant que tâche SUPF                  |
| Attribution des droits utilisateur                                                                                                    | ession localement Invito                       |
| El Charles de sécurite                                                                                                    | session des fichiers ou d'autres objets 👘 Admi |
| Stratégies de restriction logicialle                                                                                                    | ès à cet ordinateur à partir du réseau 👘 SUPF  |
| Stratégies de résultion noglicelle                                                                                                    | ouvertures de session locales SUPF             |
| Refuser l'our                                                                                                    | verture de session en tant que service         |
| Befuser l'our                                                                                                    | verture de session en tant que tâche           |
| Remplacer u                                                                                                    | n jeton niveau de processus SERV               |
| lonin                                                                                                    |                                                |

Le cas échéant, ajoutez votre utilisateur s'il n'est pas dans la liste : Propriétés de Ouvrir une session en tant que service

| ĒD                 | Uuvrir une session en tant que service          |
|--------------------|-------------------------------------------------|
| S.1.5.             | 21.3162389183.2430968149.3799564674.1003        |
| S-1-5-2<br>Dulan D | 21-3162389183-2430968149-3799564674-1008        |
| SERVIO             | 2 RÉSEAU                                        |
|                    |                                                 |
|                    |                                                 |
|                    |                                                 |
|                    |                                                 |
| Ajoute             |                                                 |
| Ajoute             | r un utilisateur ou un groupe <u>S</u> upprimer |
| Ajoute             | r un utilisateur ou un groupe <u>S</u> upprimer |

www.neobe.com

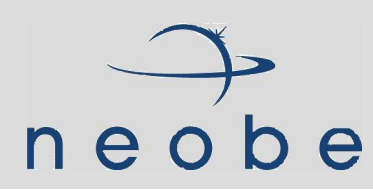

## **CAS PARTICULIER DES LECTEURS RESEAUX** :

Pour sauvegarder un lecteur réseau lorsque neobe Backup tourne en tâche de fond (en mode service), il est nécessaire de lancer un script .BAT pour monter le(s) lecteur(s) réseau.

Ce script doit être lancé AVANT le démarrage de la sauvegarde (cf. les options avancées de la modification d'une tâche de neobe Backup).

Voici un exemple de script EXEMPLE.BAT net use x: \\machine1\sauvegarde\_sql /y net use z: <u>\\machine2\sauvegarde\_partage /</u>y

## Si vous avez besoin de plus amples informations, n'hésitez pas à contacter notre service technique au 01 46 08 83 74.